# คู่มือการลงทะเบียนผ่านระบบสารสนเทศ WEMS

## ขั้นตอนการ Login เข้าสู่ระบบสารสนเทศนิสิต

๑. พิมพ์ URL Website มหาวิทยาลัย >> www.wems.nation.ac.th >>
 ป้อนรหัสนิสิตในช่อง " ชื่อผู้ใช้ " >>ป้อนรหัสผ่าน ในช่อง " รหัสผ่าน " >> คลิ๊กปุ่ม Log In
 หรือ Enter ที่แป้นพิมพ์เพื่อเข้าสู่ระบบ

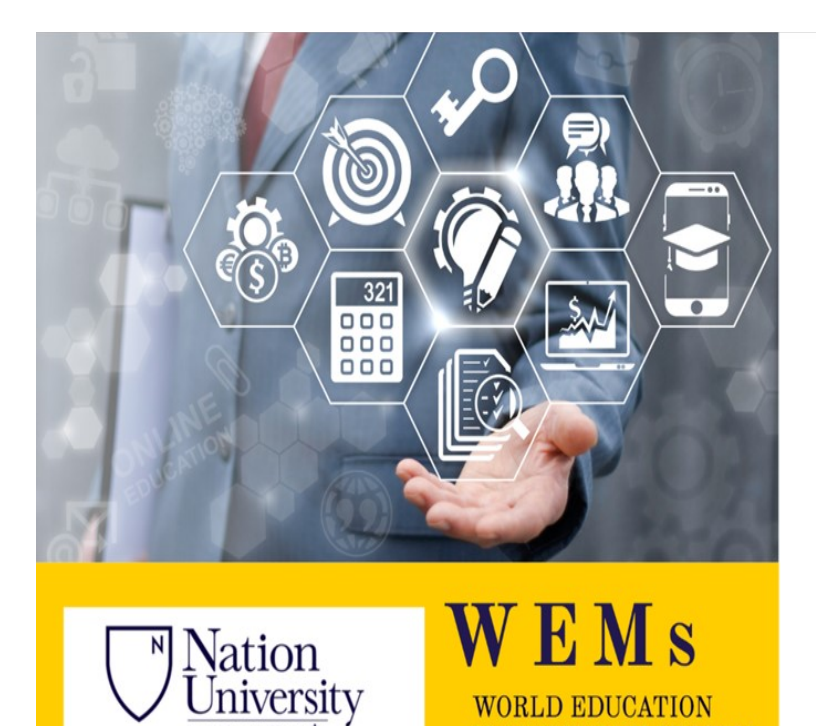

MANAGEMENT SYSTEM

มหาวิทยาลัยเนชั่น

WEMs Login

กรุณาป้อน รหัสนิสิต/รหัสบุคลากร และรหัสผ่าน

รหัสนิสิต / รหัสบุคลากร

รหัสผ่าน

ลงชื่อเข้าใช้ระบบ

 ๒. เมื่อเข้าสู่ระบบสารสนเทศ หน้าจอจะแสดงข้อมูลให้นิสิตปรับปรุงที่อยู่ปัจจุบันประจำภาค การศึกษา ตามรูปภาพ

| ยู่ปัจจุบัน บ้านเลข<br>ที่ : * | 91/182         | หมู่ที่ :     | 12                 |
|--------------------------------|----------------|---------------|--------------------|
| อาคาร :                        |                |               |                    |
| ชอย :                          |                | ถนน :         | หทัยราษฎร์         |
| จังหวัด                        | ปทุมธานี 🔹     |               |                    |
| อำเภอ/เขต                      | สำลูกกา        |               |                    |
| ต่าบล/แขวง : *                 | ลาดสวาย        |               |                    |
| รหัสไปรษณีย์ : *               | 12150          |               |                    |
| โทรศัพท์บ้าน                   | 02-7933535     | โทรสาร        |                    |
| มือถือ : *                     | 0994500745     |               |                    |
| e-mail ส่วนตัว                 | pong@gmail.com | E-mail สถาบัน | 5905010021@westerr |
| มือถือผู้ปกครอง :              | 0985686726     |               |                    |

### เมื่อเข้าสู่ระบบสารสนเทศ หน้าจอจะแสดงเมนูสำหรับนิสิตตามรูปภาพ

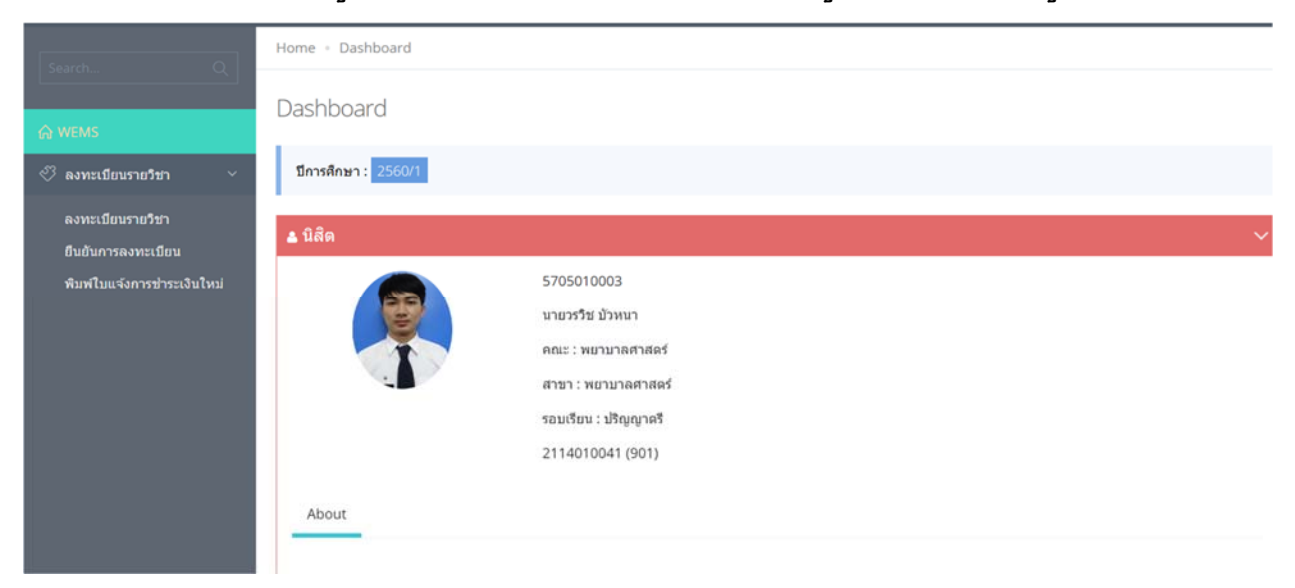

## <u>ลงทะเบียน</u>

Home - ลงทะเบียนรายวิชา

**ลงทะเบียนรายวิชา** เป็นเมนูสำหรับลงทะเบียนรายวิชาเพื่อส่งให้อาจารย์ที่ปรึกษาในแต่ละ ภาคตามกำหนดลงทะเบียน แสดงรายละเอียดนิสิต/คณะ/สาขา/วิทยาเขต/จำนวนหน่วยกิตที่ลงแต่ละภาค ตามรูปภาพ

| 📽 Details                                                                                          |                                                                                        |                                                    | 🖶 Print | 🕫 ລາກ:                                                              | ะเบียนเรียน                                                                  |                          |             |
|----------------------------------------------------------------------------------------------------|----------------------------------------------------------------------------------------|----------------------------------------------------|---------|---------------------------------------------------------------------|------------------------------------------------------------------------------|--------------------------|-------------|
| รหัสนิสิด :<br>ชื่อ :<br>คณะ :<br>รอบ :<br>วิทยาเขต :<br>ยอดเงินกองทุน<br>ศึกษา :<br>จำนวนหน่วยกิด | 5905010021<br>นางสาว กัญญาวี<br>พยาบาลศาสตร์<br>ปริญญาตรี<br>วัชรพล<br>เกู้ยืมเพื่อการ | ร์ ดนดรีรส<br>- พยาบาลศาสตร่<br>0 บาท<br>22 หน่วยศ | า๊ด     | ภาดการ<br>ศึกษา :<br>สถานะ :<br>หมายเหต<br>จำนวนหา<br>:<br>จำนวนเงื | 1 / 2560<br>นิสิตลงทะเบียน<br>ดุ :<br>น่วยกิดที่ลงทะเบียน<br>นที่ลงทะเบียน : | 0 หน่วยกิด<br>0 บาท      |             |
| ⊧ ลงทะเบียนร<br># รหัสวิชา                                                                         | ายวิชา<br>1 ชื่อวิชา                                                                   | หน่วยกิด                                           | ทฤษภี   | ปกิบัติ                                                             | 🛨 เพิ่ม 🗋 ส่งขออนุมัติ<br>จำนวนเงิน(บาท)                                     | iการลงทะเบียน<br>ผลการท์ | ເລີ Refresh |

# <u>ขั้นตอนลงทะเบียนรายวิชา</u>

๑. คลิ๊กปุ่ม >> +เพิ่ม >> จะปรากฏกล่องโต้ตอบให้พิมพ์รหัสวิชาที่จะลงทะเบียนในช่อง
 >> คลิ๊ก **"ลงทะเบียน"** หน้าจอจะแสดงรายละเอียดรหัสวิชา/กลุ่มเรียน/จำนวนที่รับ/ลงทะเบียน/คงเหลือ
 ตามรูปภาพต่อไปนี้

| บยนรายวชา : เพม |               |                 |     |    |         |
|-----------------|---------------|-----------------|-----|----|---------|
| รหัสวิชา EN     | 2003          |                 |     |    |         |
| ชื่อวิชา ภาษา   | อังกฤษ 3      |                 |     |    |         |
|                 |               |                 |     |    |         |
| #               | กลุ่ม (ทฤษฎี) | กลุ่ม (ปฏิบัติ) | รับ | ลง | คงเหลือ |

## เมื่อเลือกรายวิชาลงทะเบียนครบแล้วในช่อง **"ผลการพิจารณา"** จะแสดงเป็น **"รออนุมัติ"**

| <b>ต</b> ลงทะเบียนรายวิชา |          |                                     |          |       |         | 🕂 เพิ่มรายวิชา 🗋 | ส่งขออนุมัดิการลงทะเบียน |
|---------------------------|----------|-------------------------------------|----------|-------|---------|------------------|--------------------------|
| #                         | รหัสวิชา | ชื่อวิชา                            | หน่วยกิด | ทฤษฎี | ปฎิบัดิ | จำนวนเงิน(บาท)   | ผลการพิจารณา             |
| 1                         | NS 4308  | ปฏิบัดิการพยาบาลชุมชน               | 2        |       | 201     | 0                | รออนุมัดิ                |
| 2                         | NS4218   | จริยศาสตร์และกฎหมายวิชาชีพการพยาบาล | 3        | 201   |         | 0                | รออนุมัดิ                |
| 3                         | NS4219   | การวิจัยทางการพยาบาล                | 3        | 201   |         | 0                | รออนุมัดิ                |
| 4                         | NS4220   | การบริหารการพยาบาล                  | 3        | 201   |         | 0                | รออนุมัติ                |

๒. คลิ๊กปุ่ม >> ส่งขออนุมัติการลงทะเบียน << จะปรากฏกล่องโต้ตอบให้ตรวจสอบความ ถูกต้องของวิชาที่จะส่งอนุมัติ เมื่อเห็นว่าถูกต้องให้คลิ๊กปุ่ม >> ส่งอนุมัติ <<</p>

| # | รหัสวิชา | ชื่อวิชา                            | หน่วยกิด | ทฤษฎี | ปฏิบัติ | จำนวนเงิน(บาท) | ผลการพิจารณา |
|---|----------|-------------------------------------|----------|-------|---------|----------------|--------------|
| 1 | NS 4308  | ปฏิบัติการพยาบาลชุมชน               | 2        |       | 201     | 0              | รออนุมัติ    |
| 2 | NS4218   | จริยศาสตร์และกฎหมายวิชาชีพการพยาบาล | 3        | 201   |         | 0              | รออนุมัติ    |
| 3 | NS4219   | การวิจัยทางการพยาบาล                | 3        | 201   |         | 0              | รออนุมัติ    |
| 4 | NS4220   | การบริหารการพยาบาล                  | 3        | 201   |         | 0              | รออนุมัดิ    |

เมื่อส่งรายวิชาเพื่อขออนุมัติแล้วสถานะการลงทะเบียนจะเป็น **"รออนุมัติการลงทะเบียน"** ดังรูป

| 📽 ลงทะเบียนเรีย     | าน                                  |
|---------------------|-------------------------------------|
| ภาคการศึกษา :       | 1 / 2560                            |
| สถานะ :             | รออนุม <mark>ัดิการลงทะเบียน</mark> |
| หมายเหตุ :          |                                     |
| จำนวนหน่วยกิตที่ลง  | ทะเบียน : 11 หน่วยกิด               |
| จำนวนเงินที่ลงทะเบี | ยน : 0 บาท                          |

๓. เมื่ออาจารย์ที่ปรึกษาอนุมัติรายวิชา ลงทะเบียนแล้ว ให้นิสิตยืนยันการลงทะเบียนเพื่อ พิมพ์ใบแจ้งการชำระเงิน/ชำระเงิน โดยเลือกเมนู >> **ยืนยันการลงทะเบียน** โดยสถานะการลงทะเบียนจะ เปลี่ยนเป็น **"อนุมัติการลงทะเบียน"** ตามรูปภาพ ดังนี้

| 📽 ลงทะเบียนเรี      | ยน                     |
|---------------------|------------------------|
| ภาคการศึกษา :       | 1 / 2560               |
| สถานะ :             | อนุมัดิกาลงทะเบียน     |
| หมายเหดุ :          |                        |
| จำนวนหน่วยกิดที่ลง  | มทะเบียน : 11 หน่วยกิด |
| จำนวนเงินที่ลงทะเว่ | มียน : 0 บาท           |

๔. เลือกวิธีชำระเงินได้ ๒ แบบ คือ วิธีที่๑.ชำระเต็มจำนวน หรือ วิธีที่๒.ผ่อนชำระได้ ๒ งวด ตาม รูปภาพดังนี้

#### ธินยันลงทะเบียน

รหัสนิสิด : 5905010021 - กัญญาวีร์ ดนดรีรส คณะคณะ สาขาวิชาพยาบาลศาสตร์ รอบเรียนปริญญาตรี รหัสหลักสูดร : 2114010041 เข้าเรียนภาค 1/59 ช่วง 1

| สาดับที      | รหัสวิชา          | ชื่อวิชา                         | หน่วยกิด                 | หฤษฎี         | ปฏิบัติ  | จำนวนเงิน (บาท) | ผลการพิจารณ |
|--------------|-------------------|----------------------------------|--------------------------|---------------|----------|-----------------|-------------|
| 1            | EN2003            | ภาษาอังกฤษ 3                     | з                        | 201           |          | 0.00            | อนุมัติ     |
| 2            | EN2006            | ภาษาอังกฤษสำหรับวิชาชีพการพยาบาล | з                        | 201           |          | 0.00            | ວນນັດ       |
| з            | NS<br>2205        | การพยาบาลผู้ใหญ่ 1               | 3                        | 201           |          | 0.00            | อนุมัติ     |
| 4            | NS<br>3212        | สารสนเทศทางการพยาบาล             | 1                        | 201           |          | 0.00            | ອນຸນັທິ     |
| 5            | NS2204            | การสร้างเสริมสุขภาพ              | 2                        | 201           |          | 0.00            | อนุมัต      |
| 6            | NS2206            | การพยาบาลเด็กและวัยรุ่น          | з                        | 201           |          | 0.00            | อนุมัติ     |
| 7            | NS2301            | ปฏิบัติการพยาบาลพื้นฐาน          | 2                        |               | 201      | 0.00            | อนุมัติ     |
| 8            | SN2111            | ขึวสถิดิและวิทยาการระบาด         | 2                        | 201           |          | 0.00            | อนุมัติ     |
| 9            | SO1002            | สมรรถนะในการประกอบอาชีพ          | 3                        | 201           |          | 0.00            | อนุมัต      |
|              |                   | 142                              | 22                       |               |          | 0.00            |             |
|              |                   | ค่าเล่า                          | เรียน, ค่าธรรมเ <b>เ</b> | มียมและค่าบำร | รุงต่างๆ |                 |             |
| ล่าเล่าเรียน |                   |                                  |                          |               |          | 0.00            |             |
| ล่าธรรมเนีย  | มและค่าบำรุงต่า   | 39                               |                          |               |          |                 |             |
| ล่าลงทะเบีย  | านคณะพยาบาลง      | สาสตร์ ภาคการศึกษาละ             |                          |               |          | 85,000.00       |             |
| รวมค่าเล่าเ  | รียน, ค่าธรรมเ    | นียมและค่าบำรุงต่างๆ             |                          |               |          | 85,000.00       |             |
| จำนวนเงิน    | ที่ด้องช่าระ : รว | มหังสิ้น                         |                          |               |          | 85,000.00       |             |
| หมายเหตุ :   |                   |                                  |                          |               |          |                 |             |
|              |                   |                                  |                          |               |          |                 |             |
| Dealber 13   |                   |                                  |                          |               |          |                 |             |
|              |                   |                                  |                          |               |          |                 |             |

ผ่อนข่าระได้ 2 งวด

ตกลงเพื่อการข่าระเงิน กดเพียงครั้งเดียวเท่านั้น

กรุณาครวจสอบรายวิชา/กลุ่มเรียนให้ถูกต้อง หากคุณยืนยันในการเลือกวิธีการช่าระเงินแล้ว คุณจะไม่สามารถเปลี่ยนแปลงรายวิชา/กลุ่มเรียน ได้อีก

## ๔. พิมพ์ใบแจ้งการชำระเงินโดยเลือก >> พิมพ์ใบแจ้งการชำระเงินใหม่<< หน้าจอจะแสดง รายละเอียดใบแจ้งการชำระเงินตามรูปภาพ

### ซ พิมพ์ใบแจ้งการชำระเงินใหม่

พิมพ์ใบแจ้งการชำระเงินใหม่ - Reprint Billpayment : ภาคการศึกษา 1 /2560

### พิมพ์ใบแจ้งช่าระเงินสำหรับ งวดที่ 1/1

1. กด Link ข้างบน เพื่อพิมพ์ใบแจ้งการช่าระเงินการลงทะเบียน

 น้าใบแจ้งการช่าระเงินการลงทะเบียน ไปยื่นช่าระเงินตามข้อความและวันเวลา ที่ระบุไว้ในใบแจ้งการช่าระเงินฯ อย่างเคร่งครัด

 การลงทะเบียนจะเสร็จสิ้นสมบูรณ์ ก็ต่อเมื่อ นำใบแจ้งการข่าระเงินการลงทะเบียน ไปยื่นรับใบเสร็จของสถาบัน ตามวันและเวลาที่สถาบันประกาศให้ยื่นรับได้

### ภาพตัวอย่างใบแจ้งการชำระเงิน

| <ul> <li>ธนาคารกสิกรไทย (Service Code : 523</li> <li>บมจ. ธนาคารไทยพาณิชย์ เลขที่บัญชี 46</li> <li>ธนาคารกรงไทย (Service Code : 8602</li> </ul>                                                    | ชื่อ-สุกล :<br>รหัสนิสิต Ref. 1                                                                                                    | กัญญาวีร์ คนครีรส<br>5905010021 |                                       |  |
|----------------------------------------------------------------------------------------------------|----------------------------------------------------------------------------------------------------|---------------------------------|---------------------------------------|--|
| งมาจ. ธนาคารกรุงเทพ ( Service Code : WTU) ( BR : 0145 ) ( 15/15 )                                                                                                    |                                                                                                    | Ref. 2                          | 10168229                              |  |
| 🗆 เงินสด/CASH 🛛 เซ็ต/Cheque                                                                                                    | จำนวนเงิน/Amount                                                                                                    | 0.00                            | บาท/Bath                              |  |
| หมายเลขเซ็ค/Cheque No.                                                                                                    | ชื่อธนาคาร-สาขา/Bank-Branch                                                                                                    | จำนวนเงิน/Amoun                 | it                                    |  |
| จำนวนเงินเป็นตัวอักษร/Amount in                                                                                                    | สูนย์บาท                                                                                                    |                                 |                                       |  |
| งมายเหตุ กรณีซำระด้วยเซ็ค มหาวิทยาลัย<br>ธนาคารเรียกเก็บตามเซ็คได้<br>- แบบฟอร์มนี้ นำไปซำระได้ที่เคา<br>ทุกสาขาทั่วประเทศ<br>- การชำระเงินจะสมบูรณ์เมื่อได้ส่ง<br>การเงิน มหาวิทยาลัยเวสเทิร์น หม | ฯถือว่าการซำระมัผลสมบูรณ์ค่อเมื่อ<br>น์เดอร์ และช่องทางอิเล็กทรอนิกส์ของธนาค<br>ง FAX หลักฐานการซำระเงินมาที่คุณกำไร ค<br>มายเลข 0 3565 1144 | าาร<br>1รับุญเพิ่ง              | ผู้รับเงิน                            |  |
| สู้นำฝาก                                                                                                    | In17.                                                                                                    |                                 |                                       |  |
| P2017-06-20 23:27:1                                                                                                    | 3 - 1/256010168229 2017-06-20 23:11:37                                                                                                    | 7 5905010021                    |                                       |  |
| มหาวิทยาลัยเวสเทิร์น 600 ค.สระลงเรือ อ.หัวยกร                                                                                                    | ะเจา จ.กาญจนบุรี 71170 โทรศัพท์ 0-356                                                                                                    | 5-1000 (การเงินต่อ 510          | 3, ทะเบียน ต่อ 5200)                  |  |
| สำหรับนิสิต                                                                                                    | Nation                                                                                                    | 1 ชื่อ-สุกล                     | <ol> <li>กัญญาวีร์ ตนตรีรส</li> </ol> |  |
| กาดการศึกษา 1/2560                                                                                                    |                                                                                                    | sity<br>รหัสนิสิต Ref.          | 1 5905010021                          |  |
|                                                                                                    |                                                                                                    |                                 |                                       |  |

๕. เมื่อนิสิตยืนยันการลงทะเบียน
 สถานะการลงทะเบียน จะเปลี่ยนจาก "อนุมัติการ
 ลงทะเบียน" เป็น "รอยืนยันการรับชำระเงิน" ดัง
 รูป

| <b>c</b> : ลงทะเบียนเรีย | าน                      |
|--------------------------|-------------------------|
| ภาคการศึกษา :            | 1 / 2560                |
| สถานะ :                  | รอยืนยันการรับข่าระเงิน |
| หมายเหดุ :               |                         |
| จำนวนหน่วยกิดที่ลง       | ทะเบียน : 11 หน่วยกิด   |
| จำนวนเงินที่ลงทะเบี      | ยน: 0 บาท               |
|                          | _                       |

๖. เมื่อนิสิตชำระเงินค่าลงทะเบียนและ
 งานการเงินรับชำระเงินแล้ว สถานะการลงทะเบียน
 จะเปลี่ยนจาก "รอยืนยันการรับชำระเงิน" เป็น
 "ลงทะเบียนเรียบร้อนแล้ว" ดังรูป สามารถพิมพ์
 ผลการลงทะเบียนเก็บไว้โดยคลิ๊กรูป

| 🕫 ลงทะเบียนเรีย                           | าน                                  |
|-------------------------------------------|-------------------------------------|
| ภาคการศึกษา :                             | 1 / 2560                            |
| สถานะ :                                   | ลงทะเบียนเรียนเรียบร้อยแล้ว 🔒       |
| หมายเหดุ :                                |                                     |
| จำนวนหน่วยกิดที่ลง<br>จำนวนเงินที่ลงทะเบี | ทะเบียน : 11 หน่วยกิด<br>ยน : 0 บาท |